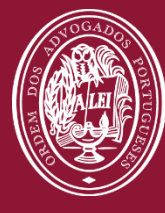

### ORDEM DOS ADVOGADOS

CONSELHO REGIONAL DE LISBOA

# GUIA DO UTILIZADOR

PLATAFORMA DA FORMAÇÃO https://formacao.crlisboa.org/

28 de novembro de 2019

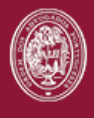

# ÍNDICE

| ÍNDICE 1                               |
|----------------------------------------|
| 1.PÁGINA INICIAL                       |
| 2.ACESSO                               |
| 3.INSCRIÇÃO EM AÇÕES DE FORMAÇÃO 4     |
| 4.DESISTÊNCIA DE UMA AÇÃO DE FORMAÇÃO6 |
| 5.A MINHA FORMAÇÃO7                    |
| 6.FÓRUNS DE ESTÁGIO                    |
| 7.PAINEL DE NAVEGAÇÃO                  |
| 8.PAINEL VISÃO GERAL                   |
| 9.AVISOS E MENSAGENS                   |
| 10.CALENDÁRIO                          |
| 11.BIBLIOTECA                          |
| 12.ESTÁGIO E RECRUTAMENTO              |
| 13.PERFIL                              |

Página 1 de 14

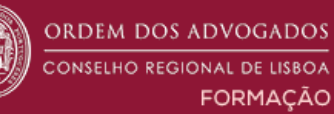

### https://formacao.crlisboa.org

A Plataforma da Formação do CRLisboa foi criada com o objetivo de funcionar como uma ferramenta de apoio ao estágio (1ª e 2ª Fase) e à formação contínua.

| ORDEM DOS ADVOGADOS<br>CONSELHO REGIONAL DE LISBOA<br>FORMAÇÃO                                                                                          | ESTÁGIO E RECRUTAMEI | NTO                                        | ENTRAR |
|----------------------------------------------------------------------------------------------------|----------------------|--------------------------------------------|--------|
| NOTÍCIAS<br>Destaques Formação<br>[Vídeo] Tem dúvidas sobre a Lei do Arrendamento?                                                                      | - (                  | NAVEGAÇÃO<br>Página principal<br>Ir Cursos | ΞŢ     |
| Agendamento para inscrição no Curso de Estágio 2019 (Período de inscriçã<br>extraordinária)                                                             | ão                   | ENTRAR                                     | - <    |
| FORMAÇÃO                                                                                                    | - <                  | Nome de utilizador                         |        |
| <ul> <li>Delegação de Mafra   Alterações à Lei do Inventário<br/>Hoje, 17:30</li> <li>Funcionamento do SITAF<br/>Terça, 3 de Dezembro, 00:00</li> </ul> |                      | Senha                                      | izador |

Página 2 de 14

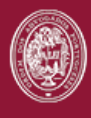

# **1.PÁGINA INICIAL**

Sem necessidade de efetuar *login* tem acesso:

- notícias do CRLisboa
- ações de formação
- Ofertas de Estágio e Recrutamento

| ORDEM DOS ADVOGADOS<br>CONSELHO REGIONAL DE LISBOA<br>FORMAÇÃO                                               |     |                            |        |
|----------------------------------------------------------------------------------------------------|-----|----------------------------|--------|
|                                                                                                    |     |                            |        |
| NOTÍCIAS                                                                                                    |     | NAVEGAÇÃO                  | -      |
| 1 Recrutamento<br>30 Nov, 09:43                                                                              |     | Página principal<br>Cursos |        |
| 2 Nova noticia<br>24 Jul, 22:51                                                                              |     |                            |        |
| Tópicos mais antigos                                                                                         |     | ENTRAR                     | - 3    |
|                                                                                                    |     | Nome de utilizador         |        |
|                                                                                                    |     | ID                         |        |
| FORMAÇÃO                                                                                                    | - < | Senha                      |        |
| <ul> <li>Curso de Janeiro</li> <li>Segunda, 1 Janeiro, 04:00</li> <li>» Quarta, 31 Janeiro, 13:00</li> </ul> |     | PW                         | izador |

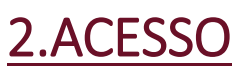

# Endereço da plataforma

### https://formacao.crlisboa.org

Entrar - nome de utilizador e senha

enviados eletronicamente

pelo centro de formação do CRLisboa

| ENTRAR                     | - < |
|----------------------------|-----|
| Nome de utilizador         |     |
| ID                         |     |
| Senha                      |     |
| PW                         |     |
| Lembrar nome de utilizador |     |
| Entrar                     |     |

Criar novo utilizador Recuperar senha

Página **3** de **14** 

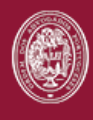

# 3.INSCRIÇÃO EM AÇÕES DE FORMAÇÃO

No espaço **Formação** encontramse os cursos com inscrições abertas. Tem ainda acesso aos Fórum de Estágio.

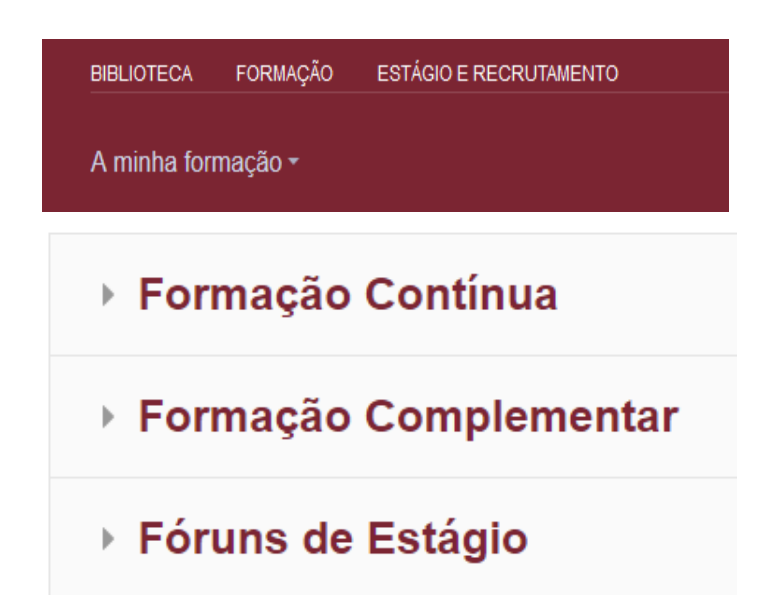

Para efetuar a inscrição nas áreas complementares selecione o item Formação Complementar - 1ª Fase e escolha o Grupo onde está inserido (Manhã, Tarde ou Pós-laboral)

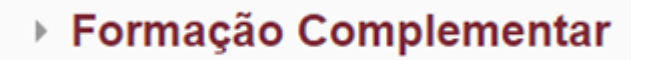

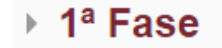

- Grupos da Manhã
- Grupos da Tarde
- Grupos Pós-laboral

Página 4 de 14

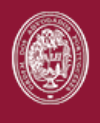

### De seguida, selecione em cima do nome do curso pretendido.

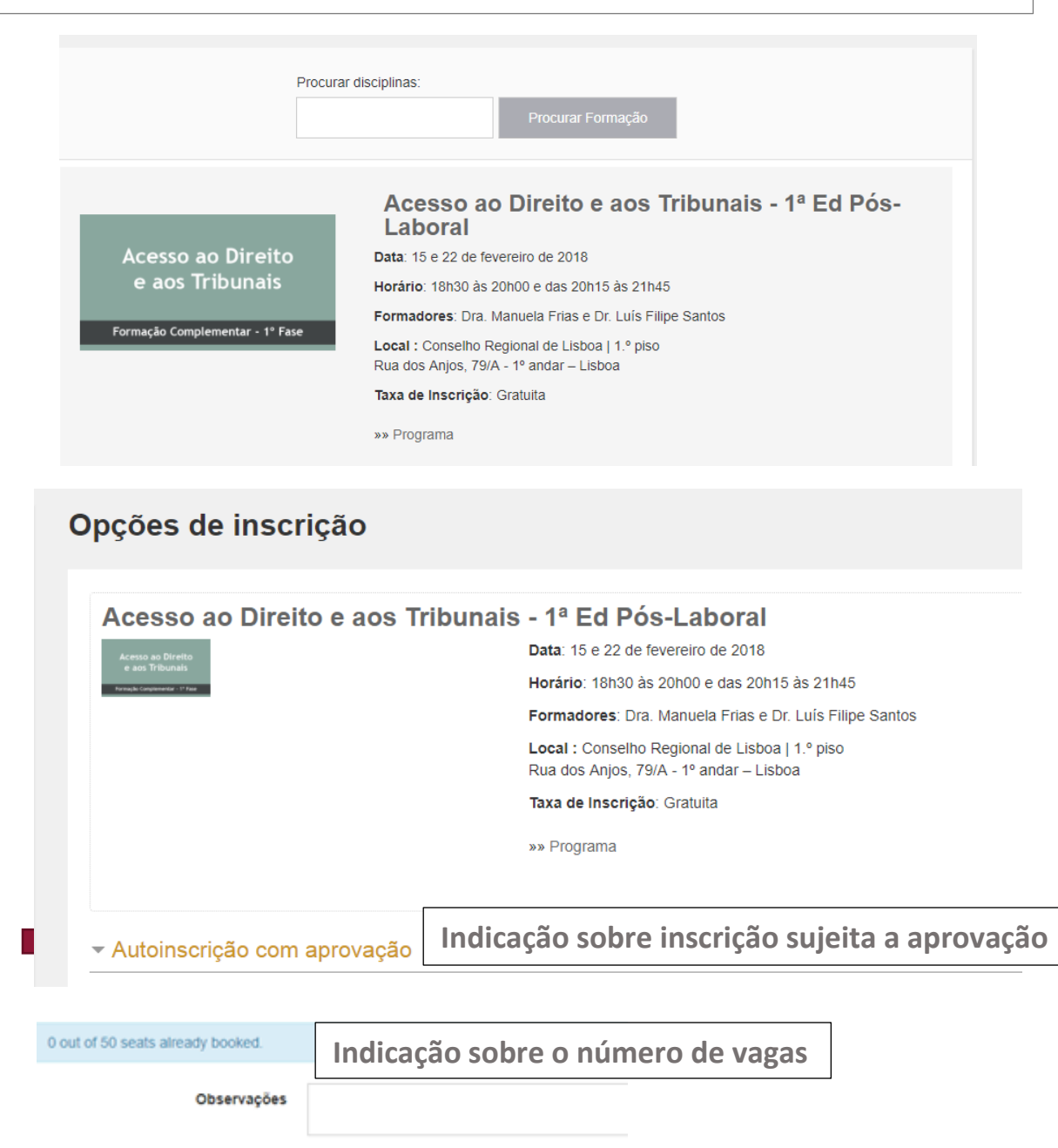

O campo das observações não é tido em consideração pelos serviços.

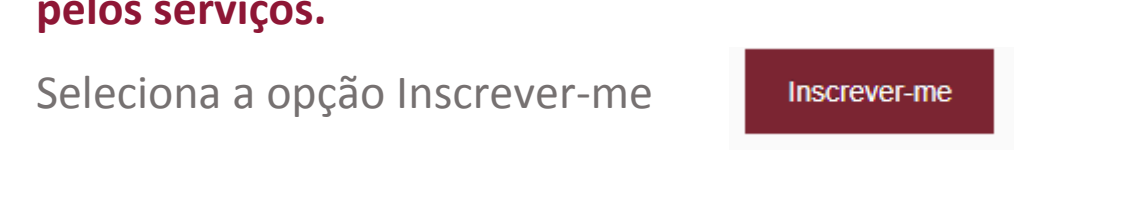

Página 5 de 14

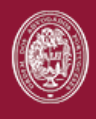

Pedido de inscrição enviado com sucesso.

Será informado por e-mail quando a sua inscrição tiver sido confirmada.

A inscrição encontra-se pendente e sujeita a confirmação. Por favor, aguarde pelo envio de um *e-mail*.

Após confirmação da inscrição aceda ao curso em que se encontra inscrito no item **A Minha Formação** 

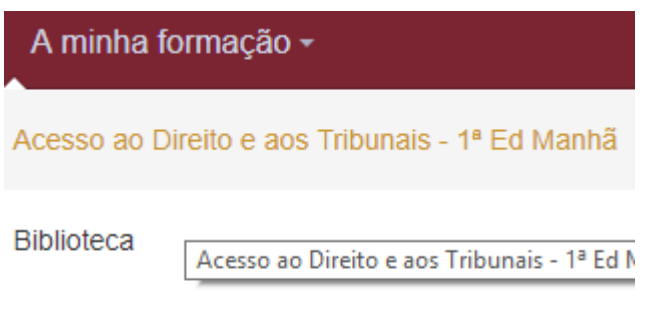

DP - CE 2017

# 4.DESISTÊNCIA DE UMA AÇÃO DE FORMAÇÃO

No item a **Minha Formação** escolha o curso e no final da página clique na opção **Cancelar a minha inscrição** 

| A minha formação -                                       |
|----------------------------------------------------------|
| Acesso ao Direito e aos Tribunais - 1ª Ed Manhã          |
| Biblioteca                                               |
| DP - CE 2017                                             |
|                                                          |
|                                                          |
| <ul> <li>Administração da disciplina</li> </ul>          |
| Cancelar a minha inscrição em<br>Acesso ao Direito e aos |
| Tribunais - 1ª Ed Manhã                                  |

Página 6 de 14

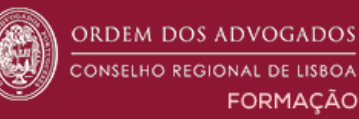

# 5.A MINHA FORMAÇÃO

No separador **A minha formação** aceda aos fóruns de estágio e às ações de formação onde está inscrito.

| A minha formação -   |  |
|----------------------|--|
| Biblioteca           |  |
| CE2019 - DP Grupo 1  |  |
| CE2019 - PPC Grupo 1 |  |
| CE2019 - PPP Grupo 1 |  |

# 6.FÓRUNS DE ESTÁGIO

Ao selecionar **Fóruns do Estágio** pode aceder ao fórum geral de cada módulo onde se encontram inscritos todos os que frequentam a área selecionada. Pode ainda aceder à área de avisos, consultar o programa e os sumários das sessões.

- Deontologia Profissional
- Prática Processual Civil
- Prática Processual Penal

Página 7 de 14

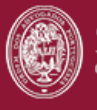

### CE2019 - DP Grupo 1

Painel do utilizador > A minha formação > CE2019 - DP Grupo 1

| 1     | márico       |                    |             |              |              |              |              |   |
|-------|--------------|--------------------|-------------|--------------|--------------|--------------|--------------|---|
| ຶ່ວເ  | imarios      | 40                 |             |              |              |              |              |   |
| oie   | 01-CE 20     | 19<br>14 Dez. 2019 | -           |              | ⊜Imprimir    | Semana       | Mês Agenda   |   |
|       | Domingo 8/12 | Segunda 9/12       | Terça 10/12 | Quarta 11/12 | Quinta 12/12 | Sexta 13/12  | Sábado 14/12 |   |
| 06:00 |              |                    |             |              |              |              |              | * |
| 07:00 | )<br>        |                    |             |              |              |              |              |   |
| 08:00 | )<br>        |                    |             |              |              |              |              |   |
| 09:00 | )            |                    |             | 00-20 - 11-0 |              | 00-20 - 11-0 |              |   |
| 10:00 | )            |                    |             | PPP - 3      |              | PPC - 3      |              |   |
| 11:00 |              |                    |             | 11:20 - 12:5 |              | 11:20 - 12:5 |              |   |
| 12:00 | )<br>)       |                    |             | PPP - 4      |              | PPC - 4      |              |   |

No fórum de cada área pode ainda consultar as datas e horários das sessões e ainda adicionar o calendário a uma conta Google.

O painel de **Navegação** permite aceder diretamente aos cursos em que está inscrito.

#### NAVEGAÇÃO

- <

#### Painel do utilizador

- Página inicial do site
- Páginas do site
- A minha formação
  - Direito dos Menores
  - Igualdade de Género 1ª Ed Manhã
  - DP CE 2017

VISÃO GERAL

### **8.PAINEL VISÃO GERAL**

O Painel **Visão Geral** permite consultar os cursos já frequentados, a decorrer e por iniciar.

|                               | Em progresso                        | Próximos 30 dias     | Passado            |   |
|-------------------------------|-------------------------------------|----------------------|--------------------|---|
| B                             | iblioteca                           |                      |                    |   |
| 107                           |                                     |                      |                    |   |
|                               |                                     |                      |                    |   |
| leste espaço p                | oderá consultar to                  | odos os conteúdos di | sponibilizados pek | 0 |
| leste espaço p<br>epartamento | ooderá consultar te<br>de Formação. | odos os conteúdos de | sponibilizados pek | 5 |

-

Página 9 de 14

## 9. AVISOS E NOVAS FORMAÇÕES

Na área dos **avisos** são disponibilizadas as comunicações dos Serviços do CRLisboa.

#### AVISOS

Nota Informativa Curso de Estágio de 2018 | Prova escrita da agregação no dia 9 de dezembro de 2019 e para a prova escrita de agregação de repetição no dia 12 de dezembro de 2019

Nota Informativa Curso de Estágio de 2017 | Prova escrita da agregação no dia 9 de dezembro de 2019 e para a prova escrita de agregação de repetição no dia 12 de dezembro de 2019

Nota Informativa | Escrito Nacional de Avaliação e Agregação 12 de dezembro de 2019

No Item Novas Formações pode consultar as ações de formação contínua disponíveis

#### NOVAS FORMAÇÕES

- <

- <

O Que Mudou no Inventário

Alterações ao Código do Trabalho resultantes da Lei nº 93/2019, de 4 de setembro

Funcionamento do SITAF

Alterações ao Código do Trabalho resultantes da Lei nº 93/2019, de 4 de setembro

Os Atos Próprios dos Advogados. Autenticação e Certificação de Documentos

Site de origem...

Página 10 de 14

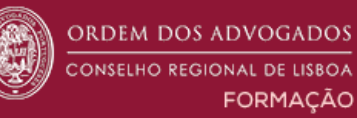

# 10.CALENDÁRIO

O **calendário** permite selecionar um evento/formação e assinalá-la.

|  | - <        |     |      |     |      |     |     |
|--|------------|-----|------|-----|------|-----|-----|
|  | <          | De  | zeml | bro | de 2 | 019 | >   |
|  | <b>SEG</b> | TER | QUA  | QUI | SEX  | SAB | DOM |
|  | 2          | 3   | 4    | 5   | 6    | 7   | 1   |
|  | 9          | 10  | 11   | 12  | 13   | 14  | 15  |
|  | 16         | 17  | 18   | 19  | 20   | 21  | 22  |
|  | 23         | 24  | 25   | 26  | 27   | 28  | 29  |
|  | 30         | 31  |      |     |      |     |     |

### Clicando no respetivo mês e em Novo Evento

| odos os curs | DS                                                              |                                | ٠           | VISTA DETALHA | DA DO MÊS: | Novo evento    |
|--------------|-----------------------------------------------------------------|--------------------------------|-------------|---------------|------------|----------------|
| Novembro     | o de 2019                                                       | Dez                            | zembro de 2 | 019           | Jane       | eiro de 2020 🕨 |
| SEG          | TER                                                             | QUA                            | QUI         | SEX           | SAB        | DOM            |
|              |                                                                 |                                |             |               |            | 1              |
| 2            | 3                                                               | 4                              | 5           | 6             | 7          | 8              |
|              | Funcionament<br>o do SITAF                                      | Delegação de<br>Vila Franca de |             |               |            |                |
|              | Delegação de<br>Mafra   Os Ato                                  | a Calcular Hon<br>orários      |             |               |            |                |
|              | Advogados. Au<br>tenticação e C<br>ertificação de<br>Documentos |                                |             |               |            |                |
| 9            | 10                                                              | 11                             | 12          | 13            | 14         | 15             |

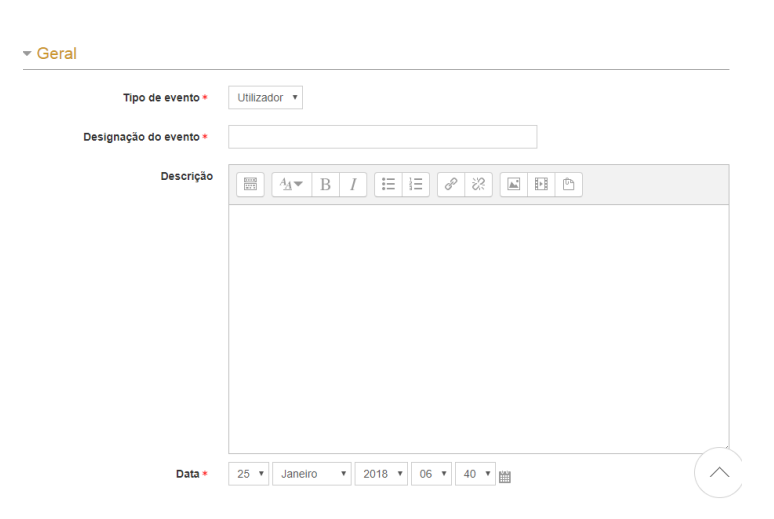

Página 11 de 14

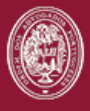

|          | -  |   |    | ~  |          |
|----------|----|---|----|----|----------|
| <b>—</b> | 1) |   | ra | ca | $\circ$  |
|          |    | ч | u  | çч | <u> </u> |

|                     | E pode gerir a duração e |  |
|---------------------|--------------------------|--|
| repetição do evento | repetição do evento      |  |

|                                         | <ul> <li>Sem duração</li> <li>Até (data e hora)</li> </ul> |
|-----------------------------------------|------------------------------------------------------------|
|                                         | 25 • Janeiro • 2018 • 06 • 45 •                            |
|                                         | Duração em minutos                                         |
| Eventos repetidos                       |                                                            |
| Repetir este evento                     |                                                            |
| Repetição semanal (total de<br>semanas) | 1                                                          |
|                                         |                                                            |

### **11.BIBLIOTECA**

| RI | RI | 10 | π | EC | A |
|----|----|----|---|----|---|
|    |    |    |   |    |   |

| Na <b>Biblioteca</b> tem ao seu dispor |
|----------------------------------------|
| toda a documentação relacionada        |
| com o estágio e com a formação.        |

| E | Estágio                                 |  |  |  |  |  |
|---|-----------------------------------------|--|--|--|--|--|
|   |                                         |  |  |  |  |  |
|   | Enquadramento Legal                     |  |  |  |  |  |
|   | Deontologia Profissional                |  |  |  |  |  |
|   | Prática Processual Civil                |  |  |  |  |  |
|   | Prática Processual Penal                |  |  |  |  |  |
|   | Áreas Complementares 1ª Fase do Estágio |  |  |  |  |  |

Página 12 de 14

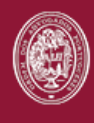

# **12.ESTÁGIO E RECRUTAMENTO**

#### ESTÁGIO E RECRUTAMENTO

Na área do **Estágio e Recrutamento** são publicadas ofertas de estágio e de recrutamento profissional.

| Estágio                                                                                |  |  |  |  |
|----------------------------------------------------------------------------------------|--|--|--|--|
| Sociedade de Advogados admile Advogado Estagiário (M/F)                                |  |  |  |  |
| Sociedade de Advogados admite Advogado Estagiário (M/F)                                |  |  |  |  |
| Escritório de Advogados situado no Concelho do Seixal admite Advogado Estagiário (M/F) |  |  |  |  |

### 13.PERFIL

No campo do **perfil** pode consultar os seus dados. Apenas são editáveis os contactos telefónicos.

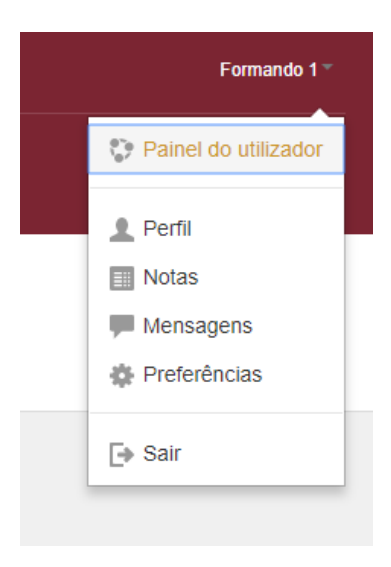

Página **13** de **14** 

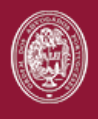

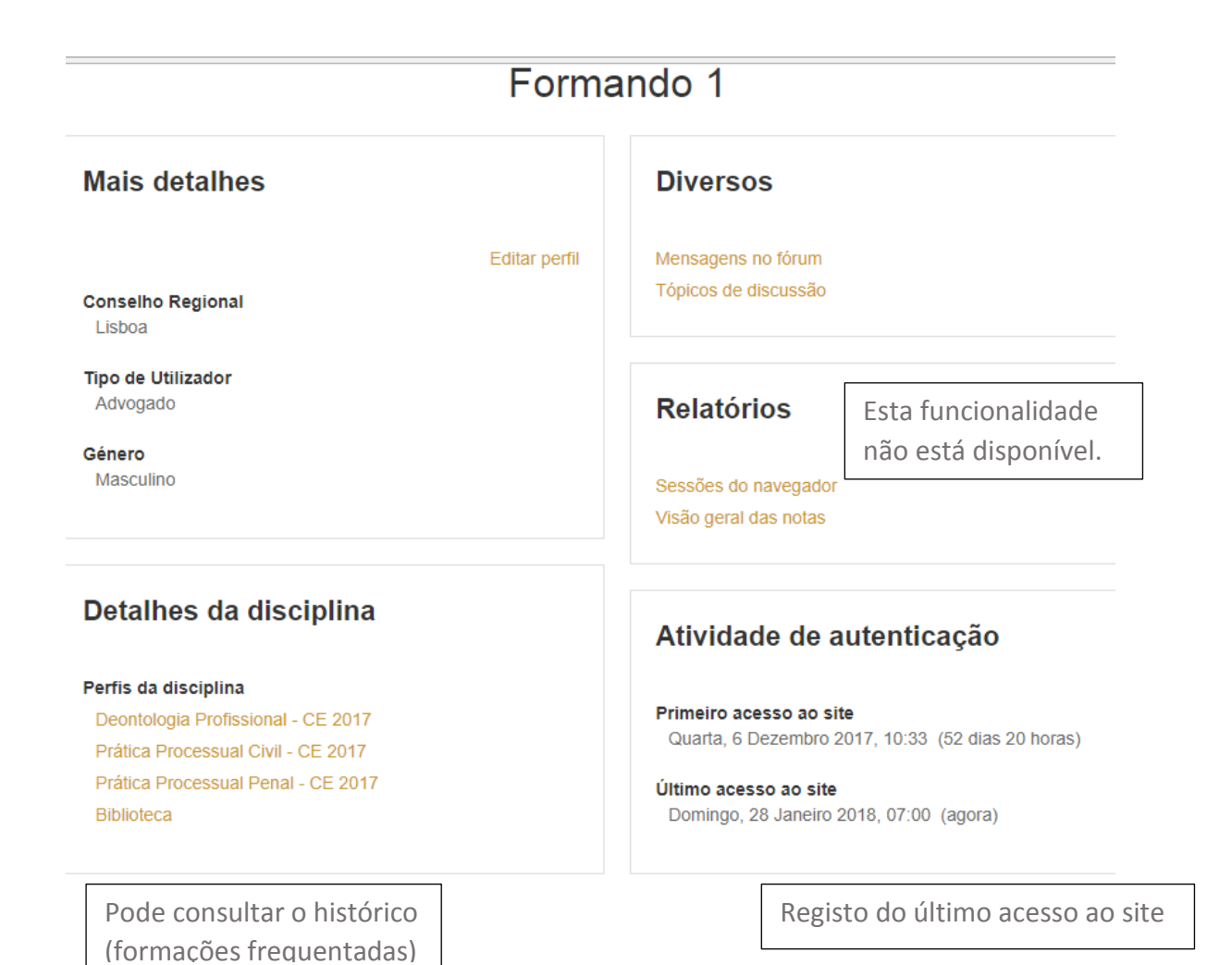

Página **14** de **14**